# Handbuch e-rezept

Beschreibung zu den Funktionen und der Handhabung vom e-rezepten in Power.Dent.

Characteristic Contension Stress Contension Contension Contensio Contensio Contension Contension C

Versionsnummer: v1.0 Datum des letzten Updates: 26.08.2022 Dokumenteninhaber: Kopfwerk Datensysteme GmbH

# Inhaltsverzeichnis

| 1 | 2   | Zusa  | mme    | nfassung                                       |
|---|-----|-------|--------|------------------------------------------------|
| 2 | ١   | Vora  | usse   | tzungen                                        |
| 3 | (   | e-rez | zept l | Dialog öffnen                                  |
| 4 | (   | e-rez | zept l | Dialog ohne geöffneter Patientenkartei 4       |
|   | 4.1 | -     | PDF-   | Ansicht                                        |
|   | 4.2 | 2     | Stor   | nieren5                                        |
|   | 4.3 | 5     | Neu    | 5                                              |
|   | 4.4 | Ļ     | Blan   | ko Rezepte drucken                             |
| 5 | (   | e-rez | zept l | Dialog mit geöffneter Patientenkartei 6        |
|   | 5.1 | -     | Neu    |                                                |
| 6 | I   | Neue  | es Re  | zept erstellen7                                |
|   | 6.1 | -     | Neue   | e Verordnung hinzufügen7                       |
|   | (   | 6.1.1 | -      | Heilmittel                                     |
|   | (   | 6.1.2 | 2      | Einnahmeregel9                                 |
|   | (   | 6.1.3 | ;      | Abgabeart/Notfall/Anmerkungen 10               |
|   | 6.2 | 2     | Vero   | ordnungen Bearbeiten, Entfernen und Absenden11 |
|   | 6.3 | ;     | Vorla  | agen                                           |
|   | (   | 6.3.1 | -      | Eine neue Vorlage erstellen12                  |
|   | (   | 6.3.2 | 2      | Vorlagen verwenden 13                          |
|   | (   | 6.3.3 | 5      | Vorlage ändern                                 |
|   | (   | 6.3.4 | Ļ      | Vorlage löschen und Reihenfolge anpassen14     |

# 1 Zusammenfassung

Über das e-card System können für Patienten elektronische Rezepte – e-rezepte – erstellt werden.

Ausgestellte Rezepte werden im e-card System gespeichert und können mit der e-card des Patienten in Apotheken abgerufen und eingelöst werden.

Zusätzlich können erstellte e-rezepte auch ausgedruckt werden. Dieser Rezeptausdruck besitzt eine eindeutige Seriennummer (REZ-ID) und ist digital signiert (dargestellt mittels QR-Code).

Weiters besteht die Möglichkeit, blanko Rezepte über das e-card System zu laden. Diese blanko Rezepte besitzen ebenfalls eine eindeutige Seriennummer (REZ-ID), sind digital signiert und können handschriftlich ausgefertigt werden.

## 2 Voraussetzungen

Zur Verwendung des e-rezepts muss sich die Ordination mit der o-card am e-card System angemeldet haben (ein gültiger Dialog ist notwendig). Zusätzlich muss Power.Dent auf dem Rechner eine Verbindung zum e-card System haben.

# 3 e-rezept Dialog öffnen

Der e-rezept Dialog kann über das Menü **"Patienten – e-rezept**" geöffnet werden. Zusätzlich kann auch das Tastenkürzel **"Strg+R**" verwendet werden.

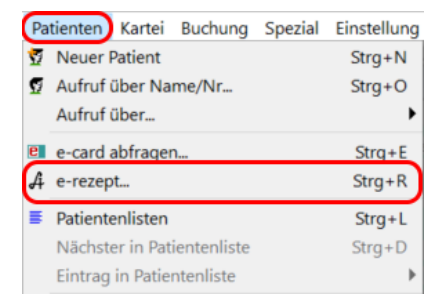

Es wird prinzipiell unterschieden, ob der e-rezept Dialog mit oder ohne aufgerufener Patientenkartei geöffnet wird.

# 4 e-rezept Dialog ohne geöffneter Patientenkartei

Wird der e-rezept Dialog ohne aufgerufenem Patienten geöffnet, so stehen folgende Funktionen zur Verfügung:

- Anzeige aller ausgestellten Rezepte in einem Zeitraum
  - o PDF-Ansicht: Rezept als PDF-Datei laden bzw. öffnen
  - o Erstelltes Rezept stornieren
- Neues Rezept erstellen (e-card wird benötigt)
- Blanko e-rezepte laden

| Klicken Sie *e-rezepte laden* um alle ausgestellten e-rezept zu laden.       Vm       1207.2022       Bis       1207.20         Ad erezept       Datum       e-rezept ID       PatNr       Patient       SVNR       KVT       FG       Gültig bis       Storniert       Verordnungen         Ad e-rezept       D       PatNr       Patient       SVNR       KVT       FG       Gültig bis       Storniert       Verordnungen         Datum       e-rezept ID       PatNr       Patient       SVNR       KVT       FG       Storniert       Verordnungen         O4.07.2022       ECDELINDF80MD       2Dr. Gottfried Gänsegeier TEST       1988101374       40       27       PARKEMED KPS       SSOMG, 1x30 Stück, 1 Stück pro Tag       PARK         04.07.2022       ECDELINDF80MD       2 Dr. Gottfried Gänsegeier TEST       1988101374       40       27       PARKEMED KPS 250MG, 1x30 Stück, 1 Stück pro Tag       PARK         07.07.2022       RXQSSHHURSS       2 Dr. Gottfried Gänsegeier TEST       1988101374       40       27       PARKEMED KPS 250MG, 1x30 Stück, 1 Stück pro Tag       PARK         07.07.2022       RXQSSHHURSS       2 Dr. Gottfried Gänsegeier TEST       1988101374       40       27       PARKEMED KPS 250MG, 1x30 Stück, 1 Stück pro Verche       PARACE         07.07.202                                                                                                    |                       |                                                                     |               |         |                                       |                                                                                       | A e-rezepte                                   |                                |
|----------------------------------------------------------------------------------------------------|-----------------------|---------------------------------------------------------------------|---------------|---------|---------------------------------------|---------------------------------------------------------------------------------------|-----------------------------------------------|--------------------------------|
| Datum       e-rezept ID       PatNr       Patient       SVNR       KVT       FG       Gültig bis       Stomlert       Verordnungen         Af e-rezepte       A       e-rezepte       Datum       e-rezepte laden* um alle ausgestellten e-rezepte zu laden.       Von       04.06.2022       Bis       12.07.2022       e-rezept         Datum       e-rezept ID       PatNr       PatNr       PatNr       SVNR       KVT       FG       Stomlert       Verordnungen         04.07.2022       ECDELNDFRGMD       2.Dr. Gottfried Gänsegeier TEST       1988101374       40       27       PARACETAMOL ACC 10MG/hL100ML, 1x20 Stück, 1 Stöck pro Tag       07.07.2022         07.07.2022       2.KXGESHHURSP       2.Dr. Gottfried Gänsegeier TEST       1988101374       40       27       PARACETAMOL ACC 10MG/hL100ML, 1x20 Stück, 1 Stöck pro Tag       07.07.2022         07.07.2022       2.KXGESSHHURSP       2.Dr. Gottfried Gänsegeier TEST       1988101374       40       27       PARACETAMOL ACC 10MG/hL100ML, 1x20 Stück, 1 Stöck pro Tag       PARACE         07.07.2022       VWUKKMKSW       2.Dr. Gottfried Gänsegeier TEST       1988101374       40       27       PARACE       PARACE         08.02.2022       938GPFE3PF2S       2.Dr. Gottfried Gänsegeier TEST       1988101374       40       27       PARA                                                                                                    | )22 v e-rezepte laden | Von 12.07.2022 Bis 12.07.2022 v                                     | wenig dauern! | den ein | ezepte zu laden.<br>dies unter Umstän | 'e-rezepte laden" um alle ausgestellten e-r<br>m e-card-System abgefragt werden, kann | Klicken Sie<br>Da diese vo                    |                                |
| A       e-rezepte         Klicken Sie "e-rezepte laden" um alle ausgestellten e-rezepte zu laden.<br>Da diese vom e-card-System abgefragt werden, kann dies unter Umständen ein wenig dauernt!       Von       04.06.2022       Bis       12.07.2022       e-rezept         Datum       e-rezept ID       PatNr       Patient       SVNR       KVT       FG       Storniert       Verordnungen         04.07.2022       CZELDLNDFBGMD       2.Dr. Gottfried Gänsegeier TEST       1988101374       40       27       PARACETAMOL ACC 10MG/ML100ML 1x20 Stück, 1 Stück pro Tag         07.07.2022       ZKQSESHHURSP       2.Dr. Gottfried Gänsegeier TEST       1988101374       40       27       PARACETAMOL ACC 10MG/ML100ML 1x20 Stück, 1 Stück pro Tag         07.07.2022       SKQSESHHURSP       2.Dr. Gottfried Gänsegeier TEST       1988101374       40       27       PARAEMED KPS 250MG, 1x30 Stück, 1 Stück pro Tag       PARACE         07.07.2022       983.0FE3PF2S       2.Dr. Gottfried Gänsegeier TEST       1988101374       40       27       PARKEMED KPS 250MG, 1x30 Stück, 1 Stück pro Tag       PARACE         080.07.2022       BGAX6FP5KCS       2.Dr. Gottfried Gänsegeier TEST       1988101374       40       27       PARKEMED KPS 250MG, 1x30 Stück, 1 Stück pro Tag       PARACE         1107.2022       V399H85ABHPY       2.Dr. Gottfried Gänsegeier TEST       1988101374 <th></th> <th>KVT FG Gültig bis Storniert Verordnungen</th> <th>SVNR K</th> <th>5</th> <th></th> <th>e-rezept ID PatNr Patient</th> <th>Datum</th> <th></th>                                                                                                    |                       | KVT FG Gültig bis Storniert Verordnungen                            | SVNR K        | 5       |                                       | e-rezept ID PatNr Patient                                                             | Datum                                         |                                |
| Klicken Sie "e-rezepte laden" um alle ausgestellten e-rezepte zu laden.       Von       04.06.2022       Bis       12.07.2022       e-rezept         Datum       e-rezept ID       PatNr       Patient       SVNR       KVT       FG       Storniert       Verordnungen         04.07.2022       ECDELNDF8GMD       2.Dr. Gottfried Gänsegeier TEST       1988101374       40       27       PARACETAMOL ACC 10MG/ML100ML 1/20 Stück, 1 Stück pro Tag         04.07.2022       ZKQSESHHURSP       2.Dr. Gottfried Gänsegeier TEST       1988101374       40       27       PARACETAMOL ACC 10MG/ML100ML 1/20 Stück, 1 Stück, 1 Stück,                                                                                                   | ×                     | ×                                                                   |               |         |                                       |                                                                                       |                                               | A e-rezepte                    |
| Datum         e-rezept ID         PatNr         Patient         SVNR         KVT         FG         Storniert         Verordnungen           04.07.2022         ECDELNDF8GMD         2 Dr. Gottfried Gänsegeier TEST         1988101374         40         27         PARXEMED KPS 250MG, 1x30 Stück, 1 Stück pro Tag           04.07.2022         T4KEY4HJ8G9Q         2 Dr. Gottfried Gänsegeier TEST         1988101374         40         27         PARXETMED KPS 250MG, 1x30 Stück, 1 Stück pro Tag           07.07.2022         SZQSESHHUNESP         2 Dr. Gottfried Gänsegeier TEST         1988101374         40         27         PARXEMED KPS 250MG, 1x30 Stück, 1 Stück pro Tag           07.07.2022         SQSSEHINESP         2 Dr. Gottfried Gänsegeier TEST         1988101374         40         27         PARXEMED KPS 250MG, 1x30 Stück, 1 Stück pro Tag         PARACE           07.07.2022         BQAK6LF9SKC5         2 Dr. Gottfried Gänsegeier TEST         1988101374         40         27         PARKEMED KPS 250MG, 1x30 Stück, 1 Stück pro Tag         PARACE           08.07.2022         BQAK6LF9SKC5         2 Dr. Gottfried Gänsegeier TEST         1988101374         40         27         PARKEMED KPS 250MG, 1x30 Stück, 1 Stück pro Tag         PARACE           12.07.2022         BQAK6LF9SKC5         2 Dr. Gottfried Gänsegeier TEST         1988101374         40         27                                                                                                    | te laden              | Von 04.06.2022 Bis 12.07.2022 V e-rezepte Jack                      |               |         | ein wenig dauern!                     | le ausgestellten e-rezepte zu laden.<br>ragt werden, kann dies unter Umständen (      | -rezepte laden" um al<br>n e-card-System abge | Klicken Sie "e<br>Da diese von |
| Observe         Observe         Observe <t< td=""><td></td><td>rt Verordnungen</td><td>EG Storniert</td><td>KV/T</td><td>SVNR</td><td>PatNr Patient</td><td>e-rezent ID</td><td>Datum</td></t<>                                                                                                    |                       | rt Verordnungen                                                     | EG Storniert  | KV/T    | SVNR                                  | PatNr Patient                                                                         | e-rezent ID                                   | Datum                          |
| 04.07.2022         T4KEY4HJBG9Q         2.Dr. Gottfried Gänsegeier TEST         1988101374         40         27         PARACETAMOL ACC 10MG/ML100ML, 1x20 Stück, 1 Stück for Ta           07.07.2022         2XQSESHHURSP         2.Dr. Gottfried Gänsegeier TEST         1988101374         40         27         PARACETAMOL ACC 10MG/ML100ML, 1x20 Stück, 1 Stück for Man           07.07.2022         2XQSESHHURSP         2.Dr. Gottfried Gänsegeier TEST         1988101374         40         27         IBUPROFEN GEN FIBL FTE 6000M, 1x30 Stück, 1 Stück for Man           07.07.2022         983GPFE3PF2S         2.Dr. Gottfried Gänsegeier TEST         1988101374         40         27         PARKEMED KPS 250MG, 1x30 Stück, 1 Stück pro Tag         PARACE           08.07.2022         BQAXKEF9SKCS         2.Dr. Gottfried Gänsegeier TEST         1988101374         40         27         PARKEMED KPS 250MG, 1x30 Stück, 1 Stück pro Tag         PARACE           10.07.2022         V12.0YULSKMQK         2.Dr. Gottfried Gänsegeier TEST         1988101374         40         27         PARKEMED KPS 250MG, 1x30 Stück, 1 Stück pro Tag         PARACE           11.07.2022         V399H85A8HPY         2.Dr. Gottfried Gänsegeier TEST         1988101374         40         27         PARKEME KPS 250MG, 1x30 Stück, 1 Stück pro Tag         PARACE           12.07.2022         V399H85A8HPY         2.Dr. Gottfried Gänsegeier                                                                                                    |                       | PARKEMED KPS 250MG, 1x30 Stück, 1 Stück pro Tag                     | 27            | 40      | 1988101374                            | 2 Dr. Gottfried Gänsegeier TEST                                                       | ECDELNDF8GMD                                  | 04.07.2022                     |
| 07.07 2022         2KQSESHHURSP         2 Dr. Gottfried Gänsegeier TEST         1988101374         40         27         11.07 2022         IBUPROFEN GEN FTBL FTE 600MG, 1x30 Stück, 1 Stück pro Mona           07.07 2022         7WWUKKMQKSJW         2 Dr. Gottfried Gänsegeier TEST         1988101374         40         27         IBUPROFEN GEN FTBL FTE 600MG, 1x30 Stück, 1 Stück pro Moche         PAR           07.07 2022         983GPFE3PF2S         2 Dr. Gottfried Gänsegeier TEST         1988101374         40         27         PARKEMED KPS 250MG, 1x30 Stück, 1 Stück pro Moche         PAR           07.07 2022         BQAK6LF95KCS         2 Dr. Gottfried Gänsegeier TEST         1988101374         40         27         PARKEMED KPS 250MG, 1x30 Stück, 1 Stück pro Tag         PARACE           10.07 2022         BQAK6LF95KCS         2 Dr. Gottfried Gänsegeier TEST         1988101374         40         27         PARKEMED KPS 250MG, 1x30 Stück, 1 Stück pro Tag         PARACE           11.07 2022         V399H85A8HPY         2 Dr. Gottfried Gänsegeier TEST         1988101374         40         27         PARKEMED KPS 250MG, 1x30 Stück, 1 Stück pro Tag         PARACE           12.07 2022         FBFYLMTAQKXP         0 Ernesto Ente TEST         3991101374         40         27         PARKEMED KPS 250MG, 1x30 Stück, 1 Stück pro Tag         PARACE           12.07 2022         FBF                                                                                                    |                       | PARACETAMOL ACC 10MG/ML100ML, 1x20 Stück, 1 Stückero Tag            | 27            | 40      | 1988101374                            | 2 Dr. Gottfried Gänsegeier TEST                                                       | T4KEY4HJ8G9Q                                  | 04.07.2022                     |
| 07.07.2022         7WYUKKMQK5JW         2 Dr. Gottfried Gänsegeier TEST         1988101374         40         27         IBUPROFEN GEN FTBL FTE 600MG, 1x30 Stück, SA, SO, 1-0-0-0 S           07.07.2022         933GPFE3PF2S         2 Dr. Gottfried Gänsegeier TEST         1988101374         40         27         PARKEMED KPS 250MG, 1x30 Stück, 130 Stück, SA, SO, 1-0-0-0 S           07.07.2022         933GPFE3PF2S         2 Dr. Gottfried Gänsegeier TEST         1988101374         40         27         PARKEMED KPS 250MG, 1x30 Stück, 130 Stück, 130 Stüc |                       | 122 IBUPROFEN GEN FTBL FTE 600MG, 1x30 Stück, 1 Stück no Monat      | 27 11.07.2022 | 40      | 1988101374                            | 2 Dr. Gottfried Gänsegeier TEST                                                       | 2KQSE5HHURSP                                  | 07.07.2022                     |
| 07.07.2022         983GPFE3PF2S         2 Dr. Gottfried Gänsegeier TEST         1988101374         40         27         PARKEMED KPS 250MG, 1x30 Stück, 1 Stück pro Woche         P AR           07.07.2022         ULCWTIHSN32J         2 Dr. Gottfried Gänsegeier TEST         1988101374         40         27         PARKEMED KPS 250MG, 1x30 Stück, 1 Stück pro Tag         PARACE           08.07.2022         BUCKVTIHSN32J         2 Dr. Gottfried Gänsegeier TEST         1988101374         40         27         PARKEMED KPS 250MG, 1x30 Stück, 1 Stück pro Tag         PARACE           11.07.2022         V399H85A8HPY         2 Dr. Gottfried Gänsegeier TEST         1988101374         40         27         PARKEMED KPS 250MG, 1x30 Stück, 1 Stück pro Tag         PARACE           12.07.2022         DSPDUBRRCKE         0 Ernesto Ente TEST         3991101374         40         27         PARKEMED KPS 250MG, 1x30 Stück, 1 Stück pro Tag         PARACE           12.07.2022         HXN9M6C3UCJ5         0 Ernesto Ente TEST         3991101374         40         27         PARACEMED KPS 250MG, 1x30 Stück, 1 Stück pro Tag         PARACE           12.07.2022         HXN9M6C3UCJ5         0 Ernesto Ente TEST         3991101374         40         27         PARACETAMOL GEN TEL S00MG, 1x10 Stück, 53, SOL, 41, Stück pro Tag         PARACE           12.07.2022         SBHVP8PTDVRN         2                                                                                                    | úck                   | IBUPROFEN GEN FTBL FTE 600MG, 1x30 Stück, SA, SO, 1-0-0-0 Stück     | 27            | 40      | 1988101374                            | 2 Dr. Gottfried Gänsegeier TEST                                                       | 7WYUKKMQK5JW                                  | 07.07.2022                     |
| 07.07.2022         ULCWTHISN32J         2 Dr. Gottfried Gänsegeier TEST         1988101374         40         27         07.07.2022         PARKEMED KPS 250MG, 1x30 Stück, 1 Stück pro Tag         PARACEL           08.07.2022         BQAXGLF95KC5         2 Dr. Gottfried Gänsegeier TEST         1988101374         40         27         PARKEMED KPS 250MG, 1x30 Stück, 1 Stück pro Tag         PARACEL           11.07.2022         V399H85A8HPY         2 Dr. Gottfried Gänsegeier TEST         1988101374         40         27         PARKEMED KPS 250MG, 1x30 Stück, 1 Stück pro Tag         PARACEL           12.07.2022         V399H85A8HPY         2 Dr. Gottfried Gänsegeier TEST         3991101374         40         27         PARKEMED KPS 250MG, 1x30 Stück, 1 Stück pro Tag         PARKEMED KPS 250MG, 1x30 Stück, 1 Stück pro Tag         PARACEL           12.07.2022         FBFVLMTAQKXP         0 Ernesto Enter TEST         3991101374         40         27         PARKEMED KPS 250MG, 1x30 Stück, 1 Stück pro Tag         PARACE           12.07.2022         HXNPM6G3UC/5         0 Ernesto Enter TEST         3991101374         40         27         PARACETAMOL GEN TEL STOMS, 1x30 Stück, 1 Stück pro Tag         PARACE           12.07.2022         HXNPMCFUDKIN         2 Dr. Gottfried Gänsegeier TEST         3991101374         40         27         PARACETAMOL GEN TEL STOMG, 1x30 Stück, 1 Stück pro Tag                                                                                                    | EMED KPS              | PARKEMED KPS 250MG, 1x30 Stück, 1 Stück pro Woche   PARKEMED KPS    | 27            | 40      | 1988101374                            | 2 Dr. Gottfried Gänsegeier TEST                                                       | 983GPFE3PF2S                                  | 07.07.2022                     |
| 08.07.2022         BQAX6LPSKCS         2 Dr. Gottfried Gänsegeier TEST         1988101374         40         27         PARKEMED KPS 250MG, 1x30 Stück, 1 Stück pro Tag         PARACET           11.07.2022         399H85A8HPY         2 Dr. Gottfried Gänsegeier TEST         1988101374         40         27         MEXALEN SUPP SOUMG, 1x30 Stück, 1 Stück pro Tag         PARACET           12.07.2022         S39H85A8HPY         0 Ernesto Ente TEST         3991101374         40         27         MEXALEN SUPP SOUMG, 1x30 Stück, 1 Stück pro Tag         PARACET           12.07.2022         FBFYLMTAQKXP         0 Ernesto Ente TEST         3991101374         40         27         PARKEMED KPS 250MG, 1x30 Stück, 1 Stück pro Tag         PARACET           12.07.2022         FBFYLMTAQKXP         0 Ernesto Ente TEST         3991101374         40         27         PARKEMED KPS 250MG, 1x30 Stück, 1 Stück pro Tag         PARACET           12.07.2022         VHXP9M6G3UCJ5         0 Ernesto Ente TEST         3991101374         40         27         PARACETAMOL GEN TEL SOOMG, 1x10 Stück, 1 Stück, pro Tag         PARACET           12.07.2022         VHXP9MC3UVRN         2 Dr. Gottfried Gänsegeier TEST         1988101374         40         27         PARKEMED KPS 250MG, 1x30 Stück, 1 Stück pro Tag         PARACET           12.07.2022         SBNKUKKJGSJC         2 Dr. Gottfried Gän                                                                                                    | AMOL AC               | 22 PARKEMED KPS 250MG, 1x30 Stück, 1 Stück pro Tag   PARACETAMOL AC | 27 07.07.2022 | 40      | 1988101374                            | 2 Dr. Gottfried Gänsegeier TEST                                                       | ULCWTJHSN32J                                  | 07.07.2022                     |
| 11.07.2022         V399H85A8HPY         2 Dr. Gottfried Gånsegeier TEST         1988101374         40         27         MCXALEN SUPP S00MG, 1x6 Stück, 1 Stück pro Tag.         PARKEN           12.07.2022         DSPDDUBRRCXE         0 Ernesto Ente TEST         3991101374         40         27         PARKEMED KPS 250MG, 1x30 Stück, 1 Stück pro Tag.         PARKEEN           12.07.2022         DSPDDUBRRCXE         0 Ernesto Ente TEST         3991101374         40         27         PARKEMED KPS 250MG, 1x30 Stück, 1 Stück pro Tag.         PARACE           12.07.2022         HXN9MGC3UCJS         0 Ernesto Ente TEST         3991101374         40         27         PARACEEN KPS 250MG, 1x30 Stück, 1 Stück pro Tag.         PARACE           12.07.2022         VJPD6AAVKH         0 Ernesto Ente TEST         3991101374         40         27         PARACEETAMDL GEN TEIL SOUMG, 1x10 Stück, 1 Stück pro Tag.         PARACE           12.07.2022         VJPD6AAVKH         0 Ernesto Ente TEST         3991101374         40         27         PARACETAMDL GEN TEIL SOUMG, 1x10 Stück, 1 Stück pro Tag.         PARACE           12.07.2022         SBNLVKKJGSJC         2 Dr. Gottfried Gånsegeier TEST         1988101374         40         27         PARKEMED KPS 250MG, 1x30 Stück, 250 mg pro Tag.         PARACE           12.07.2022         SSNKUKKJGSJC         2 Dr. Gottfried Gånsegeie                                                                                                    | AMOL AC               | PARKEMED KPS 250MG, 1x30 Stück, 1 Stück pro Tag   PARACETAMOL AC    | 27            | 40      | 1988101374                            | 2 Dr. Gottfried Gänsegeier TEST                                                       | BQAX6LF95KC5                                  | 08.07.2022                     |
| 12.07.2022         D5PDDUBRRCKE         0 Ernesto Ente TEST         3991101374         40         27         PARKEMED KPS 250MG, 1x30 Stück, 1 Stück pro Woche           12.07.2022         FBYLINTAQKXP         0 Ernesto Ente TEST         3991101374         40         27         PARKEMED KPS 250MG, 1x30 Stück, 1 Stück pro Tag         PARACE           12.07.2022         HXN9MGC3UC/5         0 Ernesto Ente TEST         3991101374         40         27         PARKEMED KPS 250MG, 1x30 Stück, 1 Stück pro Tag         PARACE           12.07.2022         HXN9MGC3UC/5         0 Ernesto Ente TEST         3991101374         40         27         PARACETAMOL GEN TEL SOMG, 1x30 Stück, 1 Stück pro Tag         PARACE           12.07.2022         HVPDP6AAVIKH         0 Ernesto Ente TEST         3991101374         40         27         PARACETAMOL GEN TEL SOMG, 1x30 Stück, 1 Stück pro Tag         PARACE           12.07.2022         SBN/VPBPTDVRN         2 Dr. Gottfried Gänsegeler TEST         1988101374         40         27         PARKEMED FTBL SOMG, 1x30 Stück, 1 Stück pro Tag         PARACE           12.07.2022         SKK6BVM6476NY         2 Dr. Gottfried Gänsegeler TEST         1988101374         40         27         PARKEMED FTBL SOMG, 1x30 Stück, 1 Stück pro Tag         PARACE           12.07.2022         XK6BVM6476NY         2 Dr. Gottfried Gänsegeler TEST         198                                                                                                    | D FTBL 5C             | MEXALEN SUPP 500MG, 1x6 Stück, 1 Stück pro Tag   PARKEMED FTBL 5C   | 27            | 40      | 1988101374                            | 2 Dr. Gottfried Gänsegeier TEST                                                       | V399H85A8HPY                                  | 11.07.2022                     |
| 12.07.2022         FBFYLMTAQKXP         0 Ernesto Ente TEST         3991101374         40         27         PARKEMED KPS 250MG, 1x30 Stück, 1 Stück pro Tag         P ARACL           12.07.2022         HXN9M6C3UCJS         0 Ernesto Ente TEST         3991101374         40         27         IBUPROFEN GEN FTBL FTE 600MG, 1x30 Stück, 1 Stück pro Tag         P ARACL           12.07.2022         HXN9M6C3UCJS         0 Ernesto Ente TEST         3991101374         40         27         IBUPROFEN GEN FTBL FTE 600MG, 1x30 Stück, 1 Stück pro Tag         P ARACL           12.07.2022         98HVP8PTDVRN         2 Dr. Gottfried Gänsegeier TEST         1998101374         40         27         PARKEMED KPS 250MG, 1x30 Stück, 1 Stück pro Tag         P ARACL           12.07.2022         S8NKUKK/GSJC         2 Dr. Gottfried Gänsegeier TEST         1988101374         40         27         P ARKEMED KPS 250MG, 1x30 Stück, 1 Stück pro Tag         P ARACL           12.07.2022         XK68VM6476NY         2 Dr. Gottfried Gänsegeier TEST         1988101374         40         27         P ARKEMED KPS 250MG, 1x30 Stück, 1 Stück pro Tag         P ARACL           12.07.2022         XK68VM6476NY         2 Dr. Gottfried Gänsegeier TEST         1988101374         40         27         P ARKEMED KPS 250MG, 1x30 Stück, 1 Stück pro Tag         P ARACE                                                                                                    |                       | PARKEMED KPS 250MG, 1x30 Stück, 1 Stück pro Woche                   | 27            | 40      | 3991101374                            | 0 Ernesto Ente TEST                                                                   | D5PDDU8RRCXE                                  | 12.07.2022                     |
| 12.07.2022         XXN9M6C3UCJS         0 Ernesto Ente TEST         3991101374         40         27         IBUPROFEN GEN FTBL FTE 600MG, 1x30 Stück, SA, SO, 2 Flasche           12.07.2022         VJPDP6AAVJKH         0 Ernesto Ente TEST         3991101374         40         27         PARACETAMOL GEN TBL SOMMG, 1x30 Stück, SA, SO, 2 Flasche           12.07.2022         SIPUP6FDVRN         2)Dr. Gottfried Gänsegeler TEST         3991101374         40         27         PARACETAMOL GEN TBL SOMMG, 1x30 Stück, 1 Stück pro Tag         PARACE           12.07.2022         SINKUKKJGSIC         2)Dr. Gottfried Gänsegeler TEST         1988101374         40         27         PARKEMED FTBL SOMMG, 1x30 Stück, 250 mg pro Tag           12.07.2022         XK6BVM6476NY         2 Dr. Gottfried Gänsegeler TEST         1988101374         40         27         PARKEMED FTBL SOMMG, 1x30 Stück, 1 Stück pro Tag         PARACE                                                                                                    | AMOL AC               | PARKEMED KPS 250MG, 1x30 Stück, 1 Stück pro Tag   PARACETAMOL AC    | 27            | 40      | 3991101374                            | 0 Ernesto Ente TEST                                                                   | FBFYLMTAQKXP                                  | 12.07.2022                     |
| 12.07.2022         VIPDP6AAVIKH         0 Ernesto Ente TEST         3991101374         40         27         PARACETAMOL GEN TEL S00MG, 1x10 Stück, 1 Stück pro Tag         PARACE           12.07.2022         9BHVP8PTDVRN         2/Dr. Gottfried Gånsegeler TEST         1988101374         40         27         PARACED KPS 250MG, 1x30 Stück, 1 Stück pro Tag         PARACE           12.07.2022         SBNKUKKJSJC         2/Dr. Gottfried Gånsegeler TEST         1988101374         40         27         PARKEMED KPS 250MG, 1x30 Stück, 1 Stück pro Tag         PARACE           12.07.2022         XK6BVM6476NY         2/Dr. Gottfried Gånsegeler TEST         1988101374         40         27         PARKEMED KPS 250MG, 1x30 Stück, 1 Stück pro Tag         PARACE                                                                                                    | i)                    | IBUPROFEN GEN FTBL FTE 600MG, 1x30 Stück, SA, SO, 2 Flasche(n)      | 27            | 40      | 3991101374                            | 0 Ernesto Ente TEST                                                                   | HXN9M6C3UCJ5                                  | 12.07.2022                     |
| 12.07.2022         98HVP8PTDVRN         2/Dr. Gottfried Gänsegeler TEST         1988101374         40/         27         PARKENED KPS 250MG, 1x30 Stück, 1 Stück pro Tag         PARACE           12.07.2022         S8NKUKKJGSJC         2/Dr. Gottfried Gänsegeler TEST         1988101374         40/         27         PARKEMED FTBL 500MG, 1x50 Stück, 250 mg pro Tag         12.07.2022         XK68VM6476NY         2/Dr. Gottfried Gänsegeler TEST         1988101374         40/         27         PARKEMED KPS 250MG, 1x30 Stück, 1 Stück pro Tag         PARACE                                                                                                    | PARKE                 | PARACETAMOL GEN TBL 500MG, 1x10 Stück, 1 Einheiten pro Tag   PARKE  | 27            | 40      | 3991101374                            | 0 Ernesto Ente TEST                                                                   | YJPDP6AAYJKH                                  | 12.07.2022                     |
| 12.07.2022         S8NKUKK/GS/C         2 Dr. Gottfried Gänsegeler TEST         1988101374         40         27         PARKEMED FTBL 500MG, 1x50 Stück, 250 mg pro Tag           12.07.2022         XK6BVM6476NY         2 Dr. Gottfried Gänsegeler TEST         1988101374         40         27         PARKEMED KPS 250MG, 1x30 Stück, 1 Stück pro Tag         PARACE                                                                                                    | AMOL AC               | PARKEMED KPS 250MG, 1x30 Stück, 1 Stück pro Tag   PARACETAMOL AC    | 27            | 40      | 1988101374                            | 2 Dr. Gottfried Gänsegeier TEST                                                       | 9BHVP8PTDVRN                                  | 12.07.2022                     |
| 12.07.2022 XK6BVM6476NY 2 Dr. Gottfried Gänsegeier TEST 1988101374 40 27 PARKEMED KPS 250MG, 1x30 Stück, 1 Stück pro Tag PARACE                                                                                                    |                       | PARKEMED FTBL 500MG, 1x50 Stück, 250 mg pro Tag                     | 27            | 40      | 1988101374                            | 2 Dr. Gottfried Gänsegeier TEST                                                       | S8NKUKKJGSJC                                  | 12.07.2022                     |
|                                                                                                    | AMOL AC               | PARKEMED KPS 250MG, 1x30 Stück, 1 Stück pro Tag   PARACETAMOL AC    | 27            | 40      | 1988101374                            | 2 Dr. Gottfried Gänsegeier TEST                                                       | XK6BVM6476NY                                  | 12.07.2022                     |
|                                                                                                    |                       |                                                                     |               |         |                                       |                                                                                       |                                               |                                |
|                                                                                                    |                       |                                                                     |               |         |                                       |                                                                                       |                                               |                                |
|                                                                                                    |                       |                                                                     |               |         |                                       |                                                                                       |                                               |                                |
|                                                                                                    | Fertia                |                                                                     |               |         |                                       |                                                                                       |                                               |                                |
|                                                                                                    |                       |                                                                     |               |         |                                       |                                                                                       |                                               |                                |
|                                                                                                    |                       |                                                                     |               |         |                                       |                                                                                       |                                               |                                |
|                                                                                                    |                       |                                                                     |               |         |                                       |                                                                                       |                                               |                                |
|                                                                                                    |                       |                                                                     |               |         |                                       |                                                                                       |                                               |                                |
| <                                                                                                    | >                     | >                                                                   |               |         |                                       |                                                                                       |                                               | <                              |
|                                                                                                    |                       |                                                                     |               | (       |                                       |                                                                                       |                                               |                                |
| PDF-Ansicht Neu Stornieren Anzahl 10 v 🖲 A4 🔾 A5 Blanko e-rezepte laden                                                                                                    | ertig                 | ✓ ● A4 ○ A5 Blanko e-rezepte laden Eertig                           | Anzahl 10     |         |                                       | tornieren                                                                             | cht <u>N</u> eu ;                             | PDF-Ansi                       |

Rechts oben kann der Zeitraum für den Abruf der erstellten e-rezepte angegeben werden. Über die Schaltfläche "**e-rezepte laden**" werden alle von der Ordination erstellten e-rezepte geladen. Je nach Anzahl der Rezepte kann dies unter Umständen ein wenig dauern.

Jede Rezeptzeile beinhaltet folgende Informationen

- Ausstellungsdatum
- e-rezept ID
- Patientennummer, Patientenname, Sozialversicherungsnummer
- Kasse des Patienten (KVT)
- Fachgebiet des Arztes
- Gültigkeitsende
- Stornierungsdatum (sofern das Rezept storniert wurde)
- Zusammenfassung der Verordnungen

## 4.1 PDF-Ansicht

Nachdem eine Rezeptzeile selektiert wurde, kann über die Schaltfläche "**PDF-Ansicht**" (links unten) das gespeicherte Rezept als PDF-Datei geöffnet werden. Ist keine lokale Kopie des Rezepts verfügbar, wird diese automatisch heruntergeladen (sofern das Rezept noch gültig ist).

|                                               | Information zum elektro           | nischen Re | ezept       |            |
|-----------------------------------------------|-----------------------------------|------------|-------------|------------|
| SVS-GW                                        |                                   |            |             |            |
| Patient/in<br>SVNR: 1988 1<br>Dr Gottfried G  | 01374<br>änsegeier TEST           |            |             |            |
|                                               | -                                 | REZ-       | ID: A9SD    | UJSJ JMXG  |
| Rezeptgebühr                                  | enbefreiung: Nein                 | Auso       | estellt am: | 31 05 2022 |
| Versicherte/r<br>SVNR: 1335 (<br>Hans Mustern | 11515<br>Jann                     | Gültig     | ) bis:      | 30.06.2022 |
|                                               | Antang der Rez                    | eptur      |             |            |
|                                               | Bezeichnung                       | OP         | Pkg. Größe  | Sig        |
| Anmerkung                                     |                                   |            | 30 Stück    |            |
| Anmerkung                                     | MAGNONORM GEN TBL LSL 365M<br>123 | 5 1        |             |            |

Dadurch können die Verordnungen im Detail aufgerufen und ggf. das Rezept (neuerlich) ausdruckt werden.

## 4.2 Stornieren

Über die Schaltfläche "**Stornieren**" kann das selektierte Rezept – sofern es noch gültig ist - storniert werden. Nach der Stornierung wird das Stornodatum eingetragen.

| e-rezepte      |                         |           |                                                                  |                   |     |    |            |                        |
|----------------|-------------------------|-----------|------------------------------------------------------------------|-------------------|-----|----|------------|------------------------|
| Klicken Sie "e | e-rezepte laden" um all | le ausges | stellten e-rezepte zu laden.<br>den, kann dies unter Umständen ( | ein wenig dauern! |     |    |            | Von 04.06.2022         |
| Datum          | e-rezept ID             | PatNr     | Patient                                                          | SVNR              | KVT | FG | Storniert  | Verordnungen           |
| 04.07.2022     | ECDELNDF8GMD            | 2         | Dr. Gottfried Gänsegeier TEST                                    | 1988101374        | 40  | 27 |            | PARKEMED KPS 250MG, 1x |
| 04.07.2022     | T4KEY4HJ8G9Q            | 2         | Dr. Gottfried Gänsegeier TEST                                    | 1988101374        | 40  | 27 |            | PARACETAMOL ACC 10MG   |
| 07.07.2022     | 2KQSE5HHURSP            | 2         | Dr. Gottfried Gänsegeier TEST                                    | 1988101374        | 40  | 27 | 11.07.2022 | IBUPROFEN GEN FTBL FTE |
| 07.07.2022     | 7WYUKKMOK5JW            | 2         | Dr. Gottfried Gänsegeier TEST                                    | 1988101374        | 40  | 27 |            | IBUPROFEN GEN FTRI FTF |

Stornieren kann z.B. notwendig sein, wenn falsche Verordnungen auf das Rezept gebucht wurden oder das Rezept bei einem falschen Patienten erstellt wurde.

#### 4.3 Neu

Über die Schaltfläche "Neu" kann ein neues e-rezept erstellt werden.

Da der e-rezept Dialog ohne aufgerufenem Patienten geöffnet wurde, muss die e-card des Patienten gesteckt werden. Siehe auch Kapitel "Neues Rezept erstellen".

#### 4.4 Blanko e-rezepte laden

Wie bereits erwähnt, gibt es auch die Möglichkeit, signierte und mit Seriennummer versehene blanko Rezepte zu erstellen. Diese blanko Rezepte entsprechen im Wesentlichen dem "alten" Rezeptblock.

Es können pro Anfrage maximal 50 Rezepte, sowohl im Format A4 als auch A5, geladen werden.

Die entsprechenden Auswahlmöglichkeiten finden Sie rechts unten im e-rezept Dialog. Über die Schaltfläche "Blanko e-rezepte laden" werden die Rezepte heruntergeladen.

Die blanko Rezepte werden im e-card System erstellt und der Ordination als .zip-Datei (komprimiert) zur Verfügung gestellt. Power.Dent entpackt und speichert die blanko Rezepte automatisch im Datenbank-Pfad im Unterordner "Blanko e-rezepte" ab und öffnet anschließend den Windows-Ordner. Die Blanko-Rezept-PDF-Dateien können anschließend einzeln gedruckt werden.

# 5 e-rezept Dialog mit geöffneter Patientenkartei

Wechselt man bei geöffneter Kartei in den e-rezept Dialog (z.B. über "Strg+R"), so werden automatisch alle in der Ordination ausgestellten Rezepte der letzten 90 Tage des Patienten angezeigt (auch stornierte und abgelaufene).

| Datum      | e-rezept ID  | KVT | FG Gültig bis | Storniert  | Verordnungen                                                                                            |
|------------|--------------|-----|---------------|------------|----------------------------------------------------------------------------------------------------|
| 10.05.2022 | BLD7YEHV4E29 | 40  | 27 10.06.2022 |            | IBUPROFEN ACT FTBL 600MG, 1x30 Stück, SA, SO, 1-1-1-0 Messlöffel                                        |
| 0.05.2022  | T2B8V5V6ECGB | 40  | 27 10.06.2022 |            | TEGSEDI JJLSG FSPR 284MG, 2x4 Stück, SO, 1 Stück                                                        |
| 0.05.2022  | VYXTDG86UQTC | 40  | 27 10.06.2022 |            | PIRITRAMID HAM 7,5MG/ML 2ML, 1x10 Stück, Wie besprochen                                                 |
| 1.05.2022  | GMYPG58PLVKY | 40  | 27 11.06.2022 |            | IBUPROFEN RTP SIR KIND 4%, 1x100 mL, 1-1-1-0 Messlöffel                                                 |
| 1.05.2022  | KY7UWWU52VBW | 40  | 27 11.06.2022 |            | IBUPROFEN RTP SIR KIND 4%, 1x100 mL, 1 Hub/Hübe pro Tag                                                 |
| 11.05.2022 | YTA8CEXT6KSC | 40  | 27 11.06.2022 |            | NICORETTE INHAL 15MG, 1x4 Stück, SA, SO, 1 Hub/Hübe                                                     |
| 3.05.2022  | 85XHCUMV79FG | 40  | 27 13.06.2022 | 13.05.2022 | ASPIRIN C BRTBL, 1x40 Stück, 1 Stück pro Tag                                                            |
| 9.05.2022  | 4RG234C94NL3 | 40  | 27 19.06.2022 | 19.05.2022 | NORMOHEX FTBL 0,4MG, 1x10 Stück, 1 Stück pro Tag                                                        |
| 0.05.2022  | MTUFSDSUM5JT | 40  | 27 20.06.2022 |            | IBUMETIN DRG 200MG, 1x30 Stück, Bei Bedarf                                                              |
| 0.05.2022  | R9VSBEU5KG39 | 40  | 27 20.06.2022 | 20.05.2022 | PARACETAMOL ACC 10MG/ML100ML, 1x20 Stück, Bei bedarf                                                    |
| 23.05.2022 | 922JE8D9545D | 40  | 27 23.06.2022 | 23.05.2022 | PARKEMED FTBL 500MG, 1x50 Stück, Bei Bedarf                                                             |
| 25.05.2022 | 3LNUSK8A6DLA | 40  | 27 25.06.2022 |            | PARKEMED FTBL 500MG, 9x30 Stück, bfgfgfgfdgfd   PERITRAST 180MG J/ML DFL 100, 1x10 Stück, iuiiuiuiu     |
| 04.07.2022 | ECDELNDF8GMD | 40  | 27 04.08.2022 |            | PARKEMED KPS 250MG, 1x30 Stück, 1 Stück pro Tag                                                         |
| 4.07.2022  | T4KEY4HJ8G9Q | 40  | 27 04.08.2022 |            | PARACETAMOL ACC 10MG/ML100ML, 1x20 Stück, 1 Stück pro Tag                                               |
| 07.07.2022 | 2KQSE5HHURSP | 40  | 27 07.08.2022 | 11.07.2022 | IBUPROFEN GEN FTBL FTE 600MG, 1x30 Stück, 1 Stück pro Monat                                             |
| 07.07.2022 | 7WYUKKMQK5JW | 40  | 27 07.08.2022 |            | IBUPROFEN GEN FTBL FTE 600MG, 1x30 Stück, SA, SO, 1-0-0-0 Stück                                         |
| 07.07.2022 | 983GPFE3PF2S | 40  | 27 07.08.2022 |            | PARKEMED KPS 250MG, 1x30 Stück, 1 Stück pro Woche   PARKEMED KPS 250MG, 1x30 Stück, 1 Stück pro Tag   P |
| 07.07.2022 | ULCWTJHSN32J | 40  | 27 07.08.2022 | 07.07.2022 | PARKEMED KPS 250MG, 1x30 Stück, 1 Stück pro Tag   PARACETAMOL ACC 10MG/ML100ML, 1x20 Stück, 1 Stück pro |
| 08.07.2022 | BQAX6LF95KC5 | 40  | 27 08.08.2022 |            | PARKEMED KPS 250MG, 1x30 Stück, 1 Stück pro Tag   PARACETAMOL ACC 10MG/ML100ML, 1x20 Stück, 1 Stück pro |
| 11.07.2022 | V399H85A8HPY | 40  | 27 11.08.2022 |            | MEXALEN SUPP 500MG, 1x6 Stück, 1 Stück pro Tag   PARKEMED FTBL 500MG, 1x30 Stück, 1 Stück pro Tag       |
| 12.07.2022 | 9BHVP8PTDVRN | 40  | 27 12.08.2022 |            | PARKEMED KPS 250MG, 1x30 Stück, 1 Stück pro Tag   PARACETAMOL ACC 10MG/ML100ML, 1x20 Stück, 1 Stück pro |
| 12.07.2022 | S8NKUKKJGSJC | 40  | 27 12.08.2022 |            | PARKEMED FTBL 500MG, 1x50 Stück, 250 mg pro Tag                                                         |
| 12.07.2022 | XK6BVM6476NY | 40  | 27 12.08.2022 |            | PARKEMED KPS 250MG, 1x30 Stück, 1 Stück pro Tag   PARACETAMOL ACC 10MG/ML100ML, 1x20 Stück, 1 Stück pro |

In der Überschrift des Dialogs steht der Name und die Versicherungsnummer des Patienten.

Die Funktionen "**PDF-Ansicht**", "**Stornieren**" und "**Blanko e-rezepte laden**" stehen auch hier, genau wie im letzten Kapitel beschrieben, zur Verfügung.

#### 5.1 Neu

Über die Schaltfläche "**Neu**" kann ein neues Rezept erstellt werden, wobei in diesem Fall **KEINE** e-card des Patienten notwendig ist. Es reicht, wenn es einen bestehenden e-card Dialog (wie für Konsultationen notwendig) gibt.

Sie können also z.B. einem Schmerzpatienten, der sich telefonisch in der Ordination meldet, ein Schmerzmittel auf seiner e-card speichern, ohne dass der Patient in der Ordination anwesend sein muss.

TIPP: Wechselt man mit gehaltener Umschalt-Taste (Shift-, Großschreiben-Taste) in das e-rezept – also entweder über **"Umschalt+Strg+R"** oder **"Umschalt"** + Menü **"Patienten – neues e-rezept für Patienten**..." – so gelangt man sofort in den Dialog zur Rezepterstellung.

# 6 Neues Rezept erstellen

Über die Schaltfläche "Neu" öffnet sich der Dialog, um ein neues Rezept zu erstellen.

| e-rezept       |                                                        |   |
|----------------|--------------------------------------------------------|---|
| Patient        | Dr. Gottfried Gänsegeier TEST 1988101374               |   |
| Arzt           | 312600 Dr. Krankenanstalt Muster_603375 (Keine Beh.)   | - |
| Fachgebiet     | 27 Zahnarzt                                            | ~ |
| Kasse/Anspruch | SVS-GW SVA der Selbständigen - gewerblichen Wirtschaft | ~ |
| Vorlagen       | Neue Vorlage                                           |   |
|                | Vorlage ändern                                         |   |
|                | Vorlage löschen                                        |   |
|                | * -                                                    |   |
| Verordnungen   |                                                        |   |
| Nr. Heilmittel |                                                        |   |
|                |                                                        |   |
|                |                                                        |   |
|                |                                                        |   |
|                |                                                        |   |
|                |                                                        |   |
| Neu Bearbe     | iten Entfernen Absenden Abbrecher                      | 1 |
| Dearbe         | Abschdert                                              | 1 |

Der obere Teil des Dialogs beinhaltet die Patientenund Ordinationsdaten und entspricht im Wesentlichen dem bekannten e-card Dialog zum Durchführen einer Konsultation.

Der mittlere Teil "**Vorlagen**" dient dem Anlegen, Ändern und Auswählen von Verordnungsvorlagen. Es besteht hier die Möglichkeit immer wiederkehrende Verordnungen als Vorlage abzuspeichern und sehr einfach, über einen Doppelklick, im Rezept einzufügen.

Der untere Teil **"Verordnungen"** dient dem Hinzufügen der einzelnen Heilmittel.

Über die Schaltfläche "**Neu**" (links unten) öffnet sich der Dialog "**Verordnung**".

#### 6.1 Neue Verordnung hinzufügen

Der Dialog für eine neue Verordnung ist in drei Bereiche unterteilt – "Heilmittel", "Einnahmeregel" und "Abgabeart/Notfall/Anmerkungen".

| A Verordnung                                                            | ×                                                                                                    |
|-------------------------------------------------------------------------|----------------------------------------------------------------------------------------------------|
| Heilmittelart<br>Arzneispezialität<br>Packungsanzahl                    | Arzneispezialität OMagistrale Zubereitung OSonstiges Mittel     Suchen     Packungsgröße Packungsinhalt                                                                                  |
| Einnahmeregel<br>Menge<br>Mengenart<br>Frequenz<br>Alternative Einnahme | Alternativ      Tagesdosierung      Einzeldosierung     An bestimmten Tagen                                                                                                    |
| Abgabeart<br>Notfall<br>Anmerkungen                                     | Keine Angabe O'sine confectione' O'sine informatione'     Keine Angabe OErste hilfe Nachtabgabe Abgabe aufgrund lebensbedrohlicher Umstände     Unfall     Auseinzelung des Tagesbedarfs |
|                                                                         | OK Abbrechen                                                                                                    |

#### 6.1.1 Heilmittel

Es gibt drei unterschiedliche Heilmittelarten, wobei standartmäßig "Arzneispezialität" bereits ausgewählt ist. Optional kann auf "Magistrale Zubereitung" oder "Sonstiges Mittel" gewechselt werden.

#### 6.1.1.1 Arzneispezialität

Im Feld "**Arzneispezialität**" kann durch die Eingabe von ein paar wenigen Buchstaben und betätigen der Schaltfläche "**Suchen**" der im e-card System zur Verfügung stehende Arzneimittelkatalog durchsucht werden. Je mehr Buchstaben eingegeben werden, umso schneller liefert die Suche das Ergebnis.

| A Verordnung      |                                                                       | ×      |
|-------------------|-----------------------------------------------------------------------|--------|
| Heilmittelart     | Arzneispezialität     O Magistrale Zubereitung     O Sonstiges Mittel |        |
| Arzneispezialität | parke                                                                 | Suchen |
| Packungsanzahl    | 1 Packungsgröße Packungsinhalt v                                      |        |

Die Suche öffnet das Fenster "Arzneispezialitäten" mit einer Liste aller gefundenen Medikamente.

| park                | Suchen     |           |                                  |  |
|---------------------|------------|-----------|----------------------------------|--|
| Handelsname         | PZN Größ   | e Einheit | Zulassungsname                   |  |
| PARKEMED SUPP 125MG | 0042205 6  | Stück     | Parkemed 125 mg - Suppositorien  |  |
| PARKEMED SUPP 500MG | 0042211 6  | Stück     | Parkerned 500 mg - Suppositorien |  |
| PARKEMED FTBL SOOMG | 0533357 30 | Stück     | Parkerned 500 mg - Filmtabletten |  |
| PARKEMED FTBL 500MG | 0533363 50 | Stück     | Parkerned 500 mg - Filmtabletten |  |
| PARKEMED KPS 250MG  | 0533386 30 | Stück     | Parkerned 250 mg - Kapseln       |  |
| PARKEMED KPS 250MG  | 0533392 50 | Stück     | Parkerned 250 mg - Kapseln       |  |
| PARKEMED KPS 250MG  | 2423791 10 | Stück     | Parkerned 250 mg - Kapseln       |  |
| PARKEMED FTBL 500MG | 2423816 10 | Stück     | Parkerned 500 mg - Filmtabletten |  |
| PARKAKUT FTBL SOOMG | 4986191 10 | Stück     | ParkAkut 500 mg Filmtabletten    |  |
| PARKAKUT FTBL 500MG | 4986216 30 | Stück     | ParkAkut 500 mg Filmtabletten    |  |
| PARKAKUT FTBL 500MG | 4986222 60 | Stück     | ParkAkut 500 mg Filmtabletten    |  |
|                     |            |           |                                  |  |

Man wählt das gewünschte Medikament aus und fügt dieses über die Schaltfläche "**Übernehmen**" der Verordnung hinzu. Die "Packungsgröße" und der "Packungsinhalt" wird automatisch übernommen.

| A Verordnung      |                                                                       |         | $\times$ |
|-------------------|-----------------------------------------------------------------------|---------|----------|
| Heilmittelart     | Arzneispezialität     O Magistrale Zubereitung     O Sonstiges Mittel |         |          |
| Arzneispezialität | PARKEMED FTBL 500MG                                                   | 0533357 | Suchen   |
| Packungsanzahl    | 1 Packungsgröße 30 Packungsinhalt Stück v                             |         |          |

#### 6.1.1.2 Magistrale Zubereitung

Um eine magistrale Zubereitung verschreiben zu können, wählt man die Option "Magistrale Zubereitung" aus.

| A Verordnung   |                                  | × |
|----------------|----------------------------------|---|
| Heilmittelart  | O Arzneispezialität              |   |
| Packungsanzahl | 1 Packungsgröße Packungsinhalt ~ |   |

Im Textfeld kann die Zubereitung eingetragen werden. Sollte die Eingabezeile zu wenig Platz bieten, kann über die Schaltfläche "…" ein größeres Textfenster geöffnet werden.

Die Texteingabe ist nach e-rezept Vorgabe auf maximal 1000 Zeichen beschränkt.

Die "Packungsgröße" und der "Packungsinhalt" muss entsprechend eingegeben werden.

#### 6.1.1.3 Sonstiges Mittel

Bei der Auswahl "**Sonstiges Mittel**" ist das Eingabefeld für das Heilmittel auf eine auszufüllende Textzeile beschränkt. Die "Packungsgröße" und der "Packungsinhalt" muss entsprechend eingegeben werden.

| A Verordnung     |                                                                 | × |
|------------------|-----------------------------------------------------------------|---|
| Heilmittelart    | O Arzneispezialität O Magistrale Zubereitung O Sonstiges Mittel |   |
| Sonstiges Mittel |                                                                 |   |
| Packungsanzahl   | 1 Packungsgröße Packungsinhalt v                                |   |

#### 6.1.2 Einnahmeregel

Als Einnahmeregel kann zwischen "Alternativ", "Tagesdosierung" und "Einzeldosierung" unterschieden werden, wobei die Standardauswahl auf "Tagesdosierung" gesetzt ist.

#### 6.1.2.1 Tagesdosierung

Bei der Tagesdosierung kann folgendes angegeben werden:

| Einnahmeregel        | ○ Alternativ ( Tagesdosierung ) ○ Einzeldosierun | g 🗌 An bestimmten Tagen |
|----------------------|--------------------------------------------------|-------------------------|
| Menge                | 1                                                |                         |
| Mengenart            | ~                                                |                         |
| Frequenz             | ● Täglich ○ Wöchentlich ○ Monatlich              | Mo Di Mi Do Fr Sa So    |
| Alternative Einnahme |                                                  |                         |

- **Menge** "1" wird standardmäßig vorgeschlagen
- Mengenart wenn eine Arzneispezialität bei den Heilmitteln ausgewählt wurde, ist die Mengenart vorgegeben. Alternativ steht eine Liste möglicher Arten zur Verfügung, es kann jedoch auch ein Freitext eingegeben werden.
- Frequenz hier steht "Täglich" (Standardauswahl), "Wöchentlich" und "Monatlich" zur Auswahl.
- An bestimmten Tagen wird rechts oben "An bestimmten Tagen" ausgewählt, so wird die Frequenz ausgegraut und man hat die Möglichkeit, die Wochentage auszuwählen.

#### 6.1.2.2 Einzeldosierung

Bei der Einzeldosierung kann folgendes eingegeben werden:

| Einnahmeregel        | O Alternativ O Tagesdosierung                      |
|----------------------|----------------------------------------------------|
| Menge morgens        | 1 mittags 0 abends 0 nachts 0                      |
| Mengenart            |                                                    |
| Frequenz             | Täglich Wöchentlich Monatlich Mo Di Mi Do Fr Sa So |
| Alternative Einnahme |                                                    |

- Menge morgens, mittags, abends und nachts
- Mengenart wenn eine Arzneispezialität bei den Heilmitteln ausgewählt wurde, ist die Mengenart vorgegeben. Alternativ steht eine Liste möglicher Arten zur Verfügung, es kann jedoch auch ein Freitext eingegeben werden.
- An bestimmten Tagen wird rechts oben "An bestimmten Tagen" ausgewählt, so wird die Frequenz ausgegraut und man hat die Möglichkeit, die Wochentage auszuwählen.

#### 6.1.2.3 Alternativ

Bei der alternativen Einnahmenregel sind alle Eingabefelder bis auf die Zeile "Alternative Einnahme" deaktiviert. In dem Textfeld kann die Einnahmeart als Freitext hinterlegt werden.

| Einnahmeregel        | Alternativ     O Tagesdosierung     O Einzeldosierung | An bestimmten Tagen |
|----------------------|-------------------------------------------------------|---------------------|
| Menge                |                                                       |                     |
| Mengenart            | ∠ v                                                   |                     |
| Frequenz             | ◯ Täglich ◯ Wöchentlich ◯ Monatlich 📃 Mo 📃            | Di Mi Do Fr Sa So   |
| Alternative Einnahme |                                                       |                     |
|                      |                                                       |                     |

## 6.1.3 Abgabeart/Notfall/Anmerkungen

Die Auswahlmöglichkeiten bzw. Auswahloptionen im Abschnitt "**Abgabeart**" und "**Notfall**" sind selbsterklärend. In den meisten Fällen sollte jedoch keine Änderung der Standardauswahl notwendig sein.

Das Feld "**Anmerkungen**" bietet die Möglichkeit, dem Patienten bzw. der Apotheke eine zusätzliche Anmerkung zum Heilmittel und/oder der Einnahmeregel zukommen zu lassen.

| Abgabeart   | Keine Angabe     'sine confectione'     'sine informatione'                                                         |  |  |
|-------------|----------------------------------------------------------------------------------------------------|--|--|
| Notfall     | lacksim Keine Angabe $igodot$ Erste hilfe $igodot$ Nachtabgabe $igodot$ Abgabe aufgrund lebensbedrohlicher Umstände |  |  |
|             | 🗌 Unfall                                                                                                    |  |  |
|             | Auseinzelung des Tagesbedarfs                                                                                       |  |  |
| Anmerkungen |                                                                                                    |  |  |
|             | OK Abbrechen                                                                                                    |  |  |

Nachdem die Verordnung fertig ausgefüllt wurde, kann diese über die Schaltfläche "**OK**" dem erzept hinzugefügt werden.

Dieser Vorgang kann für alle weiteren Medikamente, die am Rezept gespeichert werden sollen, wiederholt werden. Jedes e-rezept kann maximal 10 Verordnungen enthalten.

| Arzt<br>Fachgebiet                    | 27 Zahnarzt ~                                                                          |                |  |
|---------------------------------------|----------------------------------------------------------------------------------------|----------------|--|
| Kasse/Anspruch                        | SVS-GW SVA der Selbständigen - gewerblichen Wirtschaft                                 |                |  |
| Vorlagen                              | Neue Vo<br>Vorlage ä                                                                   | rlage<br>ndern |  |
|                                       | Vorlage lõ                                                                             | ischen         |  |
| <b>Verordnungen</b><br>Nr. Heilmittel |                                                                                        |                |  |
|                                       | FTBL 500MG, 1x30 Stück, 1 Stück pro Tag<br>N FTBL 875/125MG, 1x10 Stück, 1-0-1-0 Stück |                |  |
| 1 PARKEMED F<br>2 AUGMENTIN           |                                                                                        |                |  |
| 1 PARKEMED F<br>2 AUGMENTIN           |                                                                                        |                |  |

## 6.2 Verordnungen Bearbeiten, Entfernen und Absenden

In diesem Beispiel wurde bei unserem Patienten ein Rezept mit zwei Verordnungen, Parkemed und Augmentin, erstellt.

Über die Schaltfläche "**Bearbeiten**" kann die ausgewählte Verordnung noch einmal geöffnet und die Verordnung geändert werden.

Über die Schaltfläche "Entfernen" wird die selektierte Verordnung wieder entfernt.

Über die Schaltfläche "Absenden" wird das e-rezept im e-card System gespeichert. Zusätzlich wird das Rezept als PDF-Datei automatisch in der Dokumentenablage des Patienten abgelegt.

Bei erfolgreicher Übermittlung wird folgende Bestätigung angezeigt und es besteht die Möglichkeit, das Rezept (PDF-Datei) zu öffnen, um es dem Patienten auszudrucken.

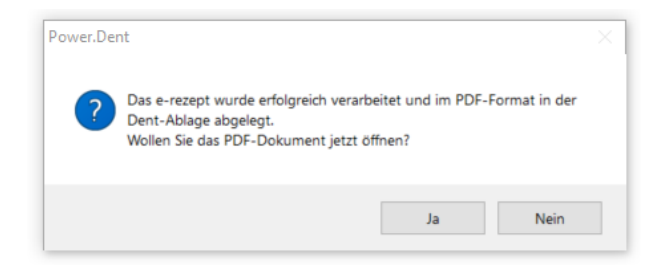

Ein Rezeptausdruck ist nicht zwingend notwendig, da jede Apotheke über die e-card des Patienten auf seine gespeicherten Rezepte zugreifen kann.

## 6.3 Vorlagen

Als Komfortfunktion bietet Power.Dent die Möglichkeit, einen Satz an Verordnungen als Vorlage abzuspeichern.

| e-rezept                                              |                                                          |         |  |  |
|-------------------------------------------------------|----------------------------------------------------------|---------|--|--|
| Patient                                               | Dr. Gottfried Gänsegeier TEST 1988101374                 |         |  |  |
| Arzt                                                  | 312600 Dr. Krankenanstalt Muster_603375 (Keine Beh.) ~   |         |  |  |
| Fachgebiet                                            | 27 Zahnarzt ~                                            |         |  |  |
| Kasse/Anspruch                                        | SVS-GW SVA der Selbständigen - gewerblichen Wirtschaft v |         |  |  |
| Vorlagen                                              | Neue V                                                   | orlage  |  |  |
|                                                       | Vorlage                                                  | ändern  |  |  |
|                                                       | Vorlage I                                                | öschen  |  |  |
|                                                       |                                                          |         |  |  |
| Verordnungen<br>Nr. Heilmittel                        |                                                          |         |  |  |
| 2 AUGMENTIN FTBL 875/125MG, 1x10 Stück, 1-0-1-0 Stück |                                                          |         |  |  |
|                                                       |                                                          |         |  |  |
|                                                       |                                                          |         |  |  |
|                                                       |                                                          |         |  |  |
| Neu Bearbe                                            | iten Entfernen Absenden Ab                               | brochen |  |  |

#### 6.3.1 Eine neue Vorlage erstellen

Ein fertig ausgefülltes e-rezept kann als Vorlage gespeichert werden.

| Patient                                     | Dr. Gottfried Gänsegeier TEST 1988101374                                                         |  |  |
|---------------------------------------------|--------------------------------------------------------------------------------------------------|--|--|
| Arzt                                        | 312600 Dr. Krankenanstalt Muster_603375 (Keine Beh.) ~                                           |  |  |
| Fachgebiet                                  | 27 Zahnarzt ~                                                                                    |  |  |
| Kasse/Anspruch                              | SVS-GW SVA der Selbständigen - gewerblichen Wirtschaft                                           |  |  |
| Vorlagen                                    | Neue Vorlage                                                                                     |  |  |
| e-rezept Vorla                              | age × andern                                                                                     |  |  |
| Geben Sie                                   | e den Namen für die neue Vorlage ein:                                                            |  |  |
| Park500,                                    | /30+Mexal Sup 250/6                                                                              |  |  |
|                                             |                                                                                                  |  |  |
| Verc<br>Nr.                                 | OK Abbrechen                                                                                     |  |  |
| Vero<br>Nr.<br>1 PARKEMED I                 | OK Abbrechen                                                                                     |  |  |
| Verc<br>Nr.<br>2 MEXALEN SI                 | OK Abbrechen<br>TBL 500MG, 1x30 Stück, 2 Stück pro Tag<br>JPP 250MG, 1x6 Stück, 1 Stück pro Tag  |  |  |
| Verc<br>Nr.<br>1 PARKEMED 1<br>2 MEXALEN SI | OK Abbrechen<br>TBL 500MG, 1x30 Stück, 2 Stück pro Tag<br>JPP 250MG, 1x6 Stück, 1 Stück pro Tag  |  |  |
| Verc<br>Nr.<br>1 PARKEMED I<br>2 MEXALEN SI | OK Abbrechen<br>TTBL 500MG, 1x30 Stück, 2 Stück pro Tag<br>JPP 250MG, 1x6 Stück, 1 Stück pro Tag |  |  |

Über die Schaltfläche "**Neue Vorlage**" werden alle eingegebenen Verordnungen (grün) als Vorlage gespeichert.

Im folgenden Fenster wird der Vorlage ein Name zugewiesen. Dieser sollte so gewählt werden, dass nachvollzogen werden kann welche Verordnungen enthalten sind.

Nachdem der Dialog mit "**OK**" bestätigt wurde, ist die Vorlage gespeichert und wird der Liste der Vorlagen hinzugefügt.

## 6.3.2 Vorlagen verwenden

Über einen Doppelklick auf eine Vorlage können die damit verbundenen Verordnungen dem Rezept hinzugefügt werden.

| 🔏 e-rezept                                                                                                    |                                                                                                    | × 4 e-r                                           | ezept                           |                                                      |                                                           | ×                                                 |
|----------------------------------------------------------------------------------------------------|----------------------------------------------------------------------------------------------------|---------------------------------------------------|---------------------------------|------------------------------------------------------|-----------------------------------------------------------|---------------------------------------------------|
| Patient                                                                                                    | Dr. Gottfried Gänsegeier TEST 1988101374                                                                                                    |                                                   | ent                             | Dr. Gottfried Gänsegeier TEST 1988101374             |                                                           |                                                   |
| Arzt 312600 Dr. Krankenanstalt Muster_603375 (Keine Beh.)                                                                                                    |                                                                                                    | Beh.) V Arz                                       | t                               | 312600 Dr. Krankenanstalt Muster_603375 (Keine Beh.) |                                                           | Beh.) v                                           |
| Fachgebiet 27 Zahnarzt ~                                                                                                    |                                                                                                    | → Fac                                             | hgebiet                         | 27 Zahnarzt                                          |                                                           | ~                                                 |
| Kasse/Anspruch SVS-GW SVA der Selbständigen - gewerblichen Wirtschaft ~                                                                                                    |                                                                                                    | n Wirtschaft V Kas                                | se/Anspruch                     | SVS-GW SVA der Selbs                                 | tändigen - gewerblich                                     | en Wirtschaft 🛛 🗸                                 |
| Vorlagen                                                                                                    | Park500/30+Mexal Sup 250/6                                                                                                    | leue Vorlage Vor<br>orlage ändern<br>× .chen      | lagen                           | Park500/30+Mexal Sup 250                             | )/6                                                       | Neue Vorlage<br>/orlage ändern<br>/orlage löschen |
| Möchten Sie die Vorlage 'Park500/30+Mexal Sup 250/6':         Veror         PARKEMED FTBL 500MG, 1x30 Stück, 2 Stück pro Tag         Nr.         Zu dem e-rezept hinzufügen?         Hinzufügen         Abbrechen         Nut         Parkteilen         Entformen         Abbrechen |                                                                                                    |                                                   |                                 |                                                      | Abbrechen                                                 |                                                   |
| Vorlage<br>Möchten Sie die V<br>PARKEMED FTBL<br>MEXALEN SUPP<br>zu dem e-rezept I<br>damit ERSETZEN:                                                                                                    | X<br>Vorlage 'Park500/30+Mexal Sup 250/6':<br>500MG, 1x30 Stück, 2 Stück pro Tag<br>250MG, 1x6 Stück, 1 Stück pro Tag<br>hinzufügen ODER die vorhandene Verordnungen<br>? | Sind bereits Ve<br>Verordnungen<br>die bestehende | rordnur<br>einer Vo<br>en Veror | ngen vorhande<br>orlage entwede<br>rdnungen könn     | n, so könne<br>er " <b>Hinzuge</b><br>en " <b>Ersetzt</b> | n die<br><b>fügt</b> " oder<br>" werden.          |

Vor dem Hinzufügen von Verordnungen aus einer Vorlage wird geprüft, ob noch genügend "Platz" am e-rezept vorhanden ist, da die maximale Anzahl auf 10 Verordnungen pro Rezept beschränkt ist. Ist zu wenig "Platz" vorhanden, wird eine entsprechende Fehlermeldung angezeigt und es werden **keine** Verordnungen hinzugefügt.

Wenn Verordnungen aus einer Vorlage hinzugefügt werden, werden die darin enthaltenen Arzneispezialitäten auf ihre Gültigkeit überprüft. Wird eine Arzneispezialität nicht mehr im Katalog gefunden, folgt eine Fehlermeldung und die Verordnungszeile wird mit drei Rufzeichen ("!!!") neben der Zeilennummer versehen.

Diese gilt es dann auszubessern und zusätzlich sollte auch die Vorlage aktualisiert werden.

Hinzufügen

Ersetzen

Abbrechen

### 6.3.3 Vorlage ändern

Über die Schaltfläche "**Vorlage ändern**" kann sowohl der Name der Vorlage als auch die zugewiesenen Verordnungen geändert werden. Der Vorgang entspricht der Erstellung einer neuen Vorlage.

Um eine Vorlage ändern zu können, muss diese in der Liste selektiert sein und zusätzlich müssen die angepassten Verordnungen (im Bild: grüne Markierung) dem e-rezept zugewiesen sein.

| <b>4</b> e-rezept              | ×                                                                           | 1                                                                                         |
|--------------------------------|-----------------------------------------------------------------------------|-------------------------------------------------------------------------------------------|
| Patient                        | Dr. Gottfried Gänsegeier TEST 1988101374                                    |                                                                                           |
| Arzt                           | 312600 Dr. Krankenanstalt Muster_603375 (Keine Beh.) ~                      |                                                                                           |
| Fachgebiet                     | 27 Zahnarzt ~                                                               |                                                                                           |
| Kasse/Anspruch                 | SVS-GW SVA der Selbständigen - gewerblichen Wirtschaft $\sim$               |                                                                                           |
| Vorlagen                       | Park500/30+ Meval Sup 250/6<br>VoltGel<br>Vorlage ändern<br>Vorlage löschen | e-rezept Vorlage ×<br>Geben Sie den Namen für die Vorlage ein:<br>VoltGel<br>OK Abbrechen |
| Verordnungen<br>Nr. Heilmittel |                                                                             | Power.Dent ×                                                                              |
| 1 VOLTAREN                     | EMULGEL-GEL, 1x40 g, 1 g pro Tag                                            | Mochten Sie die Vorlage "VoltGel" mit den vorhandenen Verordnungen<br>ersetzen?           |
|                                |                                                                             | Ja Nein                                                                                   |
| Neu Bearb                      | beiten Entfernen Absenden Abbrechen                                         |                                                                                           |

Es kann der Name der Vorlage angepasst und nach Bestätigung über die Schaltfläche "**OK**" können auch die Verordnungen gespeichert werden.

#### 6.3.4 Vorlage löschen und Reihenfolge anpassen

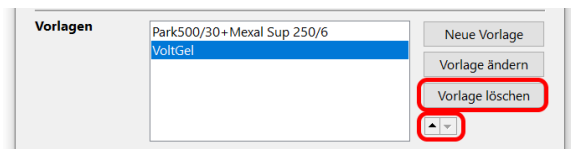

Über die Schaltfläche **"Vorlage löschen"** wird nach einer weiteren Bestätigung die Vorlage gelöscht.

Über die zwei kleinen Schaltflächen mit den Symbolen "hinauf/hinunter" kann die Reihenfolge der Vorlagen geändert werden.